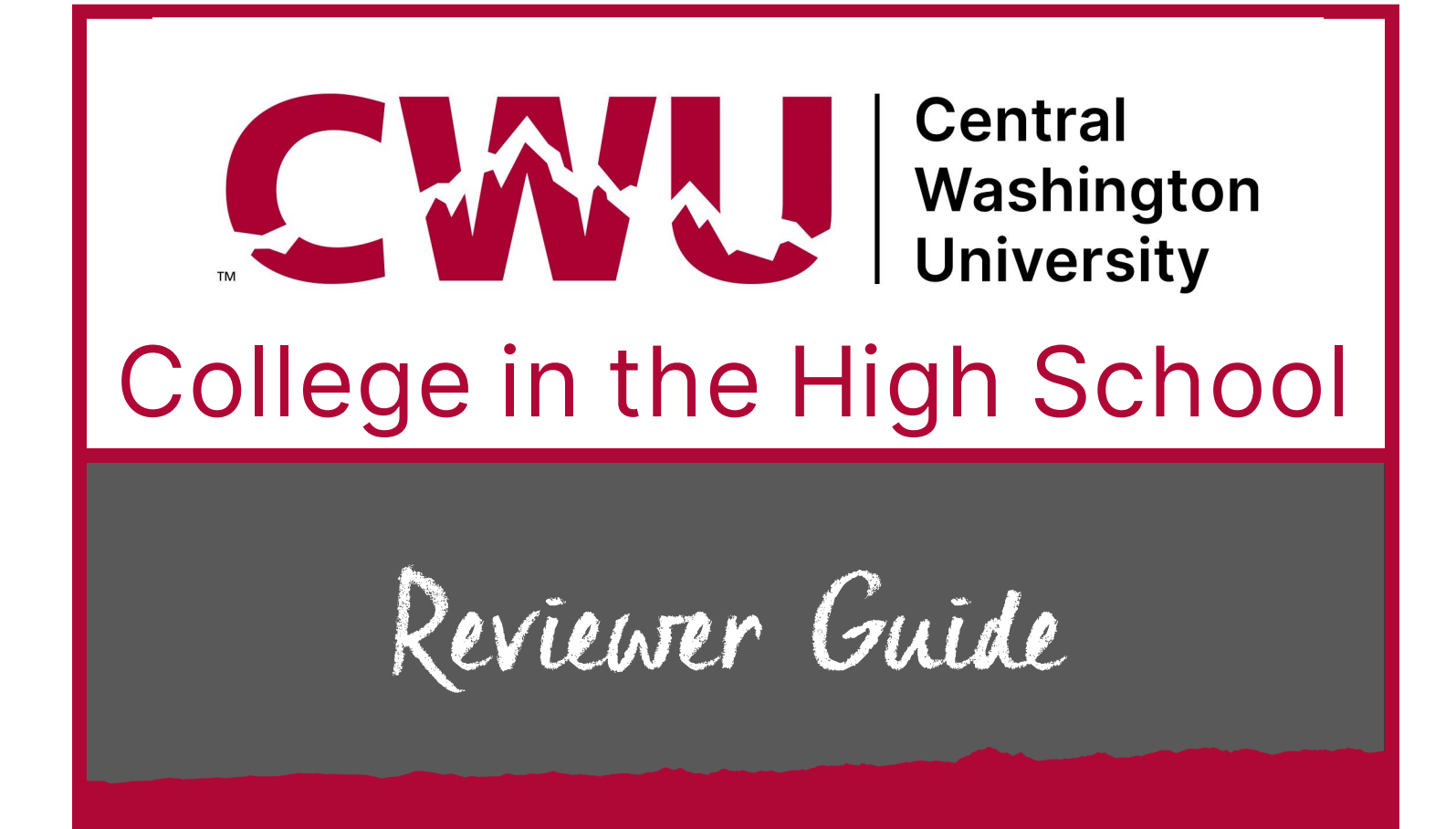

Reviewers may be the high school counselor, registrar, principal/vice principal, or other administrator or staff member, who has access to student records.

Typically, between 2 and 5 reviewers are sufficient for each school. Larger schools with bigger enrollments may want to consider having more.

CWU College in the High School www.cwu.edu/college-hs hspartnerships@cwu.edu (509) 963-1351 Prior to reviewing and approving student registrations, you should know how the online registration system works.

Reviewers will need to gather information about their students, and be able to add that into the Cihs.cwu.edu Counselor portal.

Reviewers are responsible for confirming a student's personal data, adding information such as funding designation, class period, GPA, and adding test scores or other proof of prerequisites met.

**All documents are electronic only.** No paper forms. PDF is preferred. No JPGs. No links to drives, please.

Additional communication pathways are important. Notifications are generated by the online system to remind and update reviewers, teachers, students, and the student parent/guardian.

- Have your district IT people add domains @cwu.edu AND @cihs.cwu.edu to acceptable domain list
- Check your email for daily reminders:
  - Pay attention to notes added to students accounts that require action/ information
  - Student applications that need to be reviewed
- If possible, create a group or target your school messaging system for the CiHS classes/teachers who have the opportunity to participate. Use this for deadline reminders or other pertinent information.

Watch the Reviewer Process Video <a href="https://youtu.be/Rh1LJN43HgM">https://youtu.be/Rh1LJN43HgM</a>

## Gather up these things for easy access. It helps to bookmark sources or create a file specifically to support your review efforts.

### You will need to confirm or add details from the list below, depending on the class or student:

- Student grade level and GPA
- Student class schedules (during what period is the student attending the class?)
- Student information such as date of birth, mailing addresses, etc., in case you spot errors in the student information
- Funding model for each student: Private pay by family, private pay by school, or OSPI CES Dual Credit Equity grant?

#### Prerequisites required for classes offered by your school

• Information for prerequisites for each class is available here: <u>https://www.cwu.edu/college</u> <u>-hs/sites/cts.cwu.edu.college-hs/files/documents/Course-desc-prereq.pdf</u>

#### Prerequisite proof can be collected in advance of registration. Proof may include:

- Test score reports
- For Accuplacer Next Generation English or Math tests that are taken through the CWU Testing Services, you will select the appropriate test name and type in the numerical score for each student. You do **not** need to upload an individual Accuplacer NG score report UNLESS the test was taken through a source other than CWU Testing Services.
- For AP, SAT, ACT or other scores, upload a branded individual score report for each student showing the prerequisite has been met.
- Individual test scores stick with the student record, not the class record.
- Transcripts
- Student Schedules
- Previous coursework (college courses)

**Contracts of Understanding (COUs)** are found in Shared Docs within the CiHS.cwu.edu platform, if needed for Math, Physics, Finance or World Language classes. COUs need to be filled out by the instructor, signed by the student, and then be provided to the Reviewer. Scan and upload to each student's Supporting Docs.

**Upload documents in PDF, Word or Excel format only.** No JPGs, google docs or links to drives. CiHS staff double checks and confirms every score, transcript, or other document.

# Go to cihs.cwu.edu

Click on

#### **To Start Reviewing:**

New reviewers need to request access to the CiHS Online Registration system. This is done by accessing cihs.cwu.edu, clicking on School Counselor or administrator, and then "Submit Access Request"

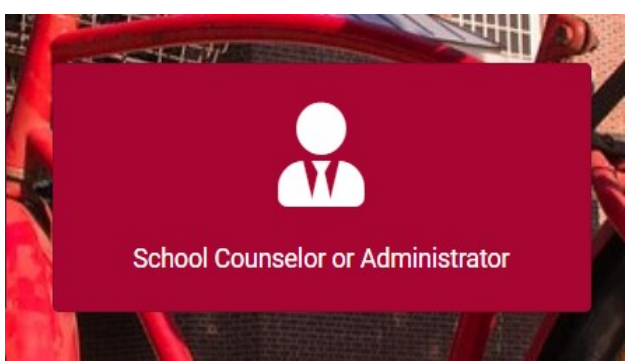

| Welcome to CWU Coll<br>Your portal to Collect<br>Home / School Counselor or Administrator                                                                                                    | ege in the High School<br>ge in the High School           |
|----------------------------------------------------------------------------------------------------|-----------------------------------------------------------|
| Please login below   Email address   Enter email   Password   Password   Login   Reset Password   Keturning Reviewers: Enter your email and password, then hit Login. Is it time to set a new password? Make a note and keep it in a safe place for future reference. | If you do not have access to CIHS please submit a request |

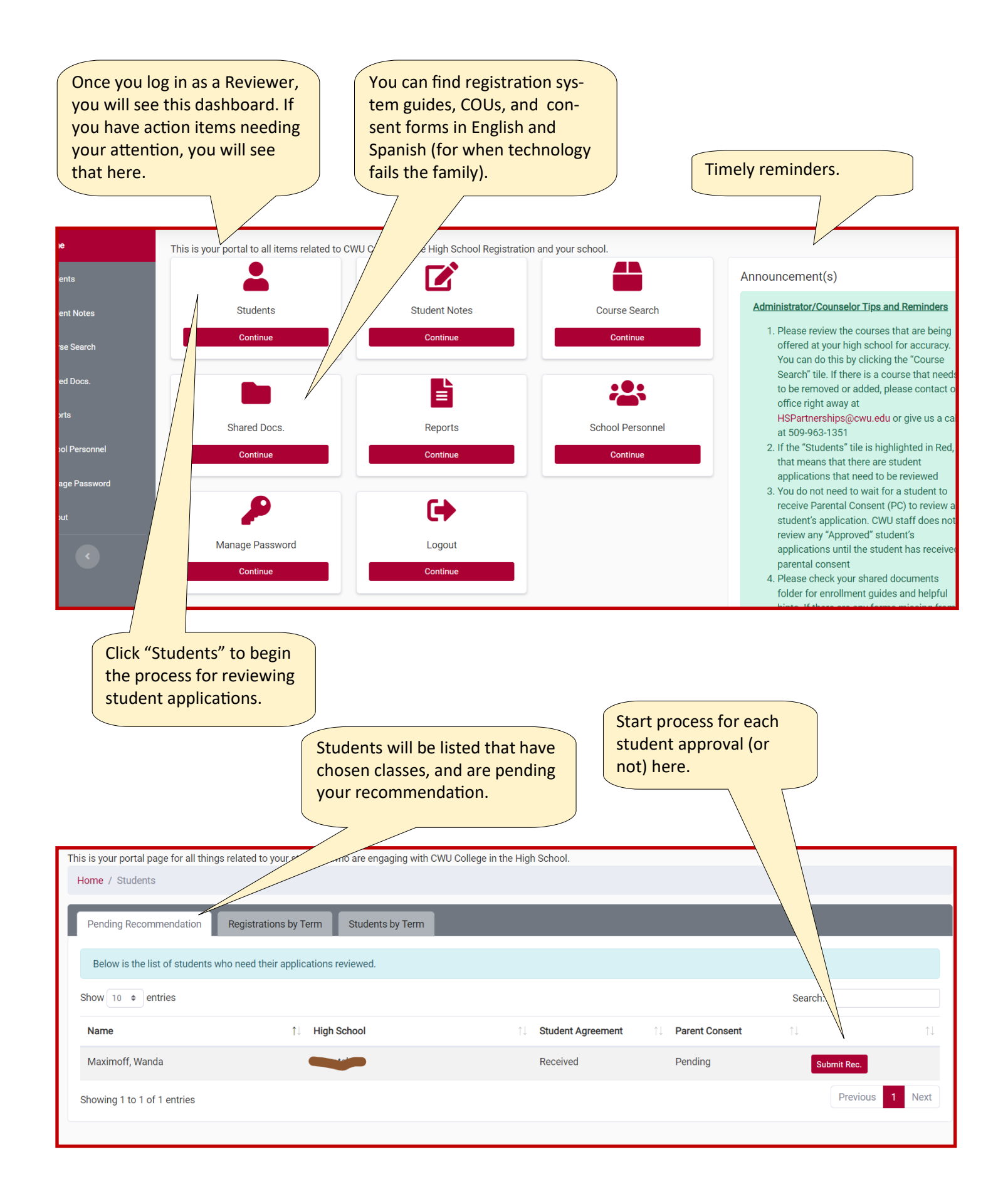

Log in, navigate to your list of students that have applied, and start the approval process.

PC

PC

You will be able to see which ones are still waiting for parent consent.

Review can happen even if parent consent hasn't been received yet.

PC (red) = parent consent needed, PC (green) = parent consent received

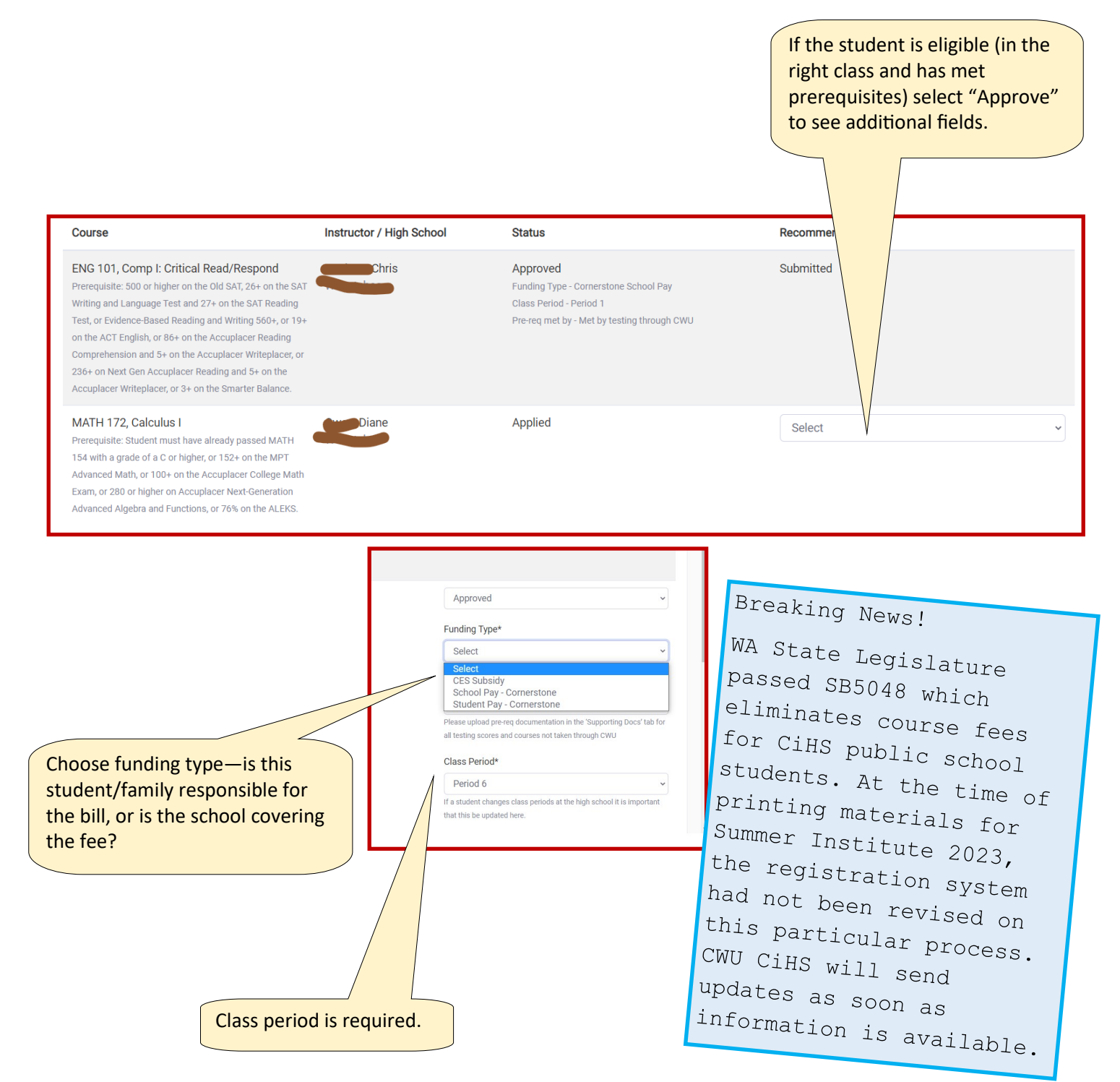

| Approved                                                                                                    | How did the                                                                                 | e student meet<br>d prerequisites?                                                                                                    |                                                                                                    |
|----------------------------------------------------------------------------------------------------|---------------------------------------------------------------------------------------------|----------------------------------------------------------------------------------------------------|----------------------------------------------------------------------------------------------------|
| Funding Type*                                                                                                    | any required                                                                                | a prerequisites!                                                                                                    |                                                                                                    |
| Select                                                                                                    |                                                                                             |                                                                                                    |                                                                                                    |
| Pre-reg met by*                                                                                                    | М                                                                                           | let by testing through CWU—A                                                                                                    | ccuplacer through CWU Testing Servic                                                                                                    |
| Select                                                                                                    |                                                                                             |                                                                                                    |                                                                                                    |
| Select                                                                                                    | M                                                                                           | let by taking and passing prior of                                                                                                    | course—means CWU class                                                                                                    |
| Met by taking and passing prior course                                                                                                    |                                                                                             | aurea daas not baua a pro roa                                                                                                    | not all classes have prorequisites                                                                                                    |
| Met by other testing/course                                                                                                    |                                                                                             | burse does not have a pre-req-                                                                                                    | -not all classes have prerequisites                                                                                                    |
| If a student changes class periods at the high school it is import<br>that this be updated here.                                                                                                    | rtant M                                                                                     | let by other testing/course—th<br>rovided by CWU (additional doo                                                                                                    | e placement test or prior course was r<br>cumentation needs to be uploaded)                                                                                                    |
|                                                                                                    | Add student GPA.                                                                            |                                                                                                    |                                                                                                    |
| tudent GPA*                                                                                                    |                                                                                             | Add student grade level                                                                                                    |                                                                                                    |
| Select                                                                                                    |                                                                                             |                                                                                                    |                                                                                                    |
| Select -                                                                                                    |                                                                                             |                                                                                                    |                                                                                                    |
| rade Level of student when taking the above cou                                                                                                    | urse(s)*                                                                                    |                                                                                                    |                                                                                                    |
| Conjor                                                                                                    |                                                                                             |                                                                                                    |                                                                                                    |
| Senior                                                                                                    | •                                                                                           |                                                                                                    |                                                                                                    |
| Dlease select the test(s) that you want to enter                                                                                                    | r scores. Diease he aware that not all                                                      | tests are accented as pre-regs for both math an                                                                                                    | d English. Dlease review our course guide for details on wh                                                                                                    |
| test scores are accepted for each discipline."                                                                                                    | Scores. Please be aware that not all                                                        | tests are accepted as pre-reds for both math and                                                                                                    | d English. Please review our course guide for details of wh                                                                                                    |
| Accuplacer English                                                                                                    |                                                                                             | ACT English                                                                                                    |                                                                                                    |
|                                                                                                    |                                                                                             |                                                                                                    |                                                                                                    |
|                                                                                                    |                                                                                             |                                                                                                    |                                                                                                    |
|                                                                                                    |                                                                                             |                                                                                                    |                                                                                                    |
| C Accupiacer NG - Matri                                                                                                    |                                                                                             | SAT Writing and Language                                                                                                    |                                                                                                    |
|                                                                                                    |                                                                                             |                                                                                                    |                                                                                                    |
| Aleks                                                                                                    |                                                                                             | SAT Reading                                                                                                    |                                                                                                    |
| Aleks     AP English                                                                                                    |                                                                                             | SAT Reading                                                                                                    |                                                                                                    |
| Aleks AP English AP Math                                                                                                    |                                                                                             | SAT Reading<br>SAT (old)<br>Smarter Balance                                                                                                    |                                                                                                    |
| Aleks AP English AP Math                                                                                                    |                                                                                             | □ SAT Reading<br>□ SAT (old)<br>□ Smarter Balance                                                                                                    |                                                                                                    |
| Aleks AP English AP Math Test                                                                                                    | Test Date                                                                                   | <ul> <li>SAT Reading</li> <li>SAT (old)</li> <li>Smarter Balance</li> <li>English Score(s)</li> </ul>                                                                                                    | Math Score(s)                                                                                                    |
| Aleks AP English AP Math Test                                                                                                    | Test Date                                                                                   | SAT Reading     SAT (old)     Smarter Balance  English Score(s)                                                                                                    | Math Score(s)                                                                                                    |
| Aleks     AP English     AP Math Test applicable to the course and the course pre-req, approximit                                                                                                    | Test Date<br>, please provide student course and g                                          | SAT Reading     SAT Reading     SAT (old)     Smarter Balance  English Score(s)  rades for English                                                                                                    | Math Score(s)<br>Some pre-reqs may also require you to attach a high schoo                                                                                                    |
| <ul> <li>Aleks</li> <li>AP English</li> <li>AP Math</li> </ul> Test applicable to the course and the course pre-req, anscript.                                                                                                    | Test Date<br>, please provide student course and g                                          | SAT Reading<br>SAT Reading<br>SAT (old)<br>Smarter Balance<br>English Score(s)<br>rades for English to the courses.<br>If the prereq v<br>test, additional                                                                                                    | Math Score(s)<br>Some pre-reqs may also require you to attach a high schoo<br>was met through testing, select the<br>al related fields will show.                                                                                                    |
| Aleks AP English AP Math Test applicable to the course and the course pre-req, anscript.                                                                                                    | Test Date<br>, please provide student course and g                                          | SAT Reading<br>SAT Reading<br>SAT (old)<br>Smarter Balance                                                                                                    | Math Score(s)<br>Some pre-reqs may also require you to attach a high schoo<br>was met through testing, select the<br>al related fields will show.                                                                                                    |
| Aleks AP English AP Math  Test applicable to the course and the course pre-req, anscript.  Accuplacer NG -English Accuplacer NG -English Accuplacer NG -Math                                                                                                    | Test Date<br>, please provide student course and g                                          | SAT Reading<br>SAT Reading<br>SAT (old)<br>Smarter Balance                                                                                                    | Math Score(s)<br>Some pre-reqs may also require you to attach a high scho<br>was met through testing, select the<br>al related fields will show.                                                                                                    |
| <ul> <li>Aleks</li> <li>AP English</li> <li>AP Math</li> </ul> Test Table to the course and the course pre-req, anscript.                                                                                                    | Test Date<br>, please provide student course and g                                          | SAT Reading<br>SAT Reading<br>SAT (old)<br>Smarter Balance<br>English Score(s)<br>If the prereq v<br>test, additional<br>SAT Writing and Language<br>SAT Reading                                                                                                  | Math Score(s)<br>Some pre-reqs may also require you to attach a high schor<br>was met through testing, select the<br>al related fields will show.                                                                                                    |
| <ul> <li>Aleks</li> <li>AP English</li> <li>AP Math</li> </ul> Test applicable to the course and the course pre-req, anscript. Accuplacer NG English <ul> <li>Accuplacer NG English</li> <li>Accuplacer NG Math</li> <li>Aleks</li> <li>AP English</li> </ul>                                                                                                    | Test Date<br>, please provide student course and g                                          | SAT Reading<br>SAT Reading<br>SAT (old)<br>Smarter Balance<br>English Score(s)<br>If the prereq v<br>test, additional<br>SAT Reading<br>SAT Reading<br>SAT (old)                                                                                                  | Math Score(s)<br>Some pre-reqs may also require you to attach a high schor<br>was met through testing, select the<br>al related fields will show.                                                                                                    |
| <ul> <li>Aleks</li> <li>AP English</li> <li>AP Math</li> </ul> Test applicable to the course and the course pre-req, anscript. If a Accuplacer NG = English <ul> <li>Accuplacer NG = English</li> <li>A Accuplacer NG = Math</li> <li>Aleks</li> <li>AP English</li> <li>AP English</li> <li>AP English</li> </ul>                                                                                                    | Test Date<br>, please provide student course and g                                          | SAT Reading<br>SAT Reading<br>SAT (old)<br>Smarter Balance<br>If the prereq v<br>test, additional<br>SAT Reading<br>SAT Reading<br>SAT Reading<br>SAT (old)<br>Smarter Balance                                                                                    | Math Score(s)<br>Some pre-reqs may also require you to attach a high schor<br>was met through testing, select the<br>al related fields will show.                                                                                                    |
| <ul> <li>Aleks</li> <li>AP English</li> <li>AP Math</li> </ul> Test           Test           Gapplicable to the course and the course pre-req, ranscript.           Gapplicable to the course and the course pre-req, ranscript.           Gapplicable to the course and the course pre-req, ranscript.           Gapplicable to the course and the course pre-req, ranscript.           Gapplicable to the course and the course pre-req, ranscript.           Gapplicable to the course and the course pre-req, ranscript.           Gapplicable to the course and the course pre-req, ranscript.           Gapplicable to the course and the course pre-req, ranscript.           Gapplicable to the course and the course pre-req, ranscript.           Gapplicable to the course and the course pre-req, ranscript.           Gapplicable to the course and the course pre-req, ranscript.           Gapplicable to the course and the course pre-req, ranscript.           Gapplicable to the course and the course pre-req, ranscript.           Gapplicable to the course and the course pre-req, ranscript.           Gapplicable to the course and the course pre-req.           Gapplicable to the course and the course pre-req.           Gapplicable to the course and the course pre-req.           Gapplicable to the course pre-req.           Gapplicable to the course pre-req.           Gapplicable to the course pre-req.           Gapplicable to the course pre-req.                                                          | Test Date                                                                                   | SAT Reading<br>SAT (old)<br>Smarter Balance                                                                                                    | Math Score(s)<br>Some pre-reqs may also require you to attach a high schoo<br>was met through testing, select the<br>al related fields will show.                                                                                                    |
| <ul> <li>Aleks</li> <li>AP English</li> <li>AP Math</li> </ul> Test           applicable to the course and the course pre-req, ranscript.           applicable to the course and the course pre-req, ranscript.           applicable to the course pre-req.           applicable to the course pre-req.           applicable to the course pre-req.           applicable to the course pre-req.           applicable to the course pre-req.           applicable to the course pre-req.           applicable to the course pre-req.           applic                                                    | Test Date<br>, please provide student course and g                                          | SAT Reading<br>SAT Reading<br>SAT (old)<br>Smarter Balance<br>English Score(s)<br>If the prereq v<br>test, additional<br>AMPT<br>SAT Writing and Language<br>SAT Reading<br>SAT (old)<br>Smarter Balance                                                          | Math Score(s)<br>Some pre-reqs may also require you to attach a high schoo<br>was met through testing, select the<br>al related fields will show.                                                                                                    |
| <ul> <li>Aleks</li> <li>AP English</li> <li>AP Math</li> </ul> Test           applicable to the course and the course pre-req, ranscript.           applicable to the course and the course pre-req, ranscript.           applicable to the course and the course pre-req, ranscript.           applicable to the course and the course pre-req, ranscript.           applicable to the course and the course pre-req, ranscript.           applicable to the course and the course pre-req, ranscript.           accuplacer NG - English           Aleks           AP English           AP Math           Test           Accuplacer NG English                                                                                                    | Test Date<br>, please provide student course and g<br>Test Date<br>Test Date                | SAT Reading<br>SAT (old)<br>Smarter Balance                                                                                                    | Math Score(s)<br>Some pre-reqs may also require you to attach a high schoo<br>was met through testing, select the<br>al related fields will show.                                                                                                    |
| <ul> <li>Aleks</li> <li>AP English</li> <li>AP Math</li> </ul> Test           applicable to the course and the course pre-req, ranscript.           applicable to the course and the course pre-req, ranscript.           applicable to the course and the course pre-req, ranscript.           applicable to the course and the course pre-req, ranscript.           applicable to the course and the course pre-req, ranscript.           applicable to the course and the course pre-req, ranscript.           accuplacer NG English           a Are English           a P English           a P Math           Test           Accuplacer NG English                                                                                                    | Test Date<br>please provide student course and g<br>Test Date<br>Test Date                  | SAT Reading  SAT (old)  Smarter Balance                                                                                                    | Math Score(s) Some pre-reqs may also require you to attach a high school was met through testing, select the al related fields will show.  Math Score(s) Enter the score(s)                                                                                                    |
| <ul> <li>Aleks</li> <li>AP English</li> <li>AP Math</li> </ul> Test           applicable to the course and the course pre-req, anscript.           applicable to the course and the course pre-req, anscript.           accuplacer NG English           Accuplacer NG English           Accuplacer NG Math           Aleks           AP English           AP Math           Test           Accuplacer NG English           Cuplacer NG English           Are Math           Test           Accuplacer NG English                                                                                                    | Test Date please provide student course and g Test Date Test Date                           | SAT Reading SAT Reading SAT (old) Smarter Balance                                                                                                    | Math Score(s)         Some pre-reqs may also require you to attach a high school         was met through testing, select the         al related fields will show.                                                                                                    |
| <ul> <li>Aleks</li> <li>AP English</li> <li>AP Math</li> </ul> Test           applicable to the course and the course pre-req, ranscript.           applicable to the course and the course pre-req, ranscript.           test to the course and the course pre-req, ranscript.           test to the course and the course pre-req, ranscript.           test to the course pre-req, | Test Date please provide student course and g Test Date Test Date mm/dd/YYYY                | SAT Reading<br>SAT (old)<br>Smarter Balance                                                                                                    | Math Score(s)         Some pre-reqs may also require you to attach a high school         was met through testing, select the al related fields will show.         Math Score(s)         Enter the score(s)                                                                                                    |
| Aleks AP English AP Math Test F applicable to the course and the course pre-req, ranscript.  Accuplacer NG English A Accuplacer NG Math Aleks AP English AP Math Test Accuplacer NG English ter the test date                                                                                                    | Test Date please provide student course and g Test Date Test Date                           | SAT Reading<br>SAT (old)<br>SAT (old)<br>Smarter Balance                                                                                                    | Math Score(s)         Some pre-reqs may also require you to attach a high school         was met through testing, select the al related fields will show.         Math Score(s)         Math Score(s)         Enter the score(s)         Advaged Alaskes and Exercises                                          |
| Aleks AP English AP Math Test applicable to the course and the course pre-req, ranscript.  Accuplacer NG - English A Accuplacer NG - English A Accuplacer NG - English A Accuplacer NG - Math Aleks AP English AP Math Test Accuplacer NG English ter the test date Accuplacer NG Math                                                                                                    | Test Date please provide student course and g Test Date Test Date mm/dd/YYYY mm/dd/YYYY     | SAT Reading<br>SAT (old)<br>SAT (old)<br>Smarter Balance<br>English Score(s)<br>If the prereq v<br>test, additiona<br>MPT<br>SAT Writing and Language<br>SAT Reading<br>SAT (old)<br>Smarter Balance<br>(English Score(s)<br>Reading Comprehension<br>Writeplacer | Math Score(s)         Some pre-reqs may also require you to attach a high school         was met through testing, select the al related fields will show.         Math Score(s)         Math Score(s)         Enter the score(s)         Advanced Algebra and Functions                                         |
| Aleks AP English AP Math Test f applicable to the course and the course pre-req, ranscript.  Accuplacer NG English AP Math Test Accuplacer NG English ter the test date Accuplacer NG English Accuplacer NG English                                                                                                    | Test Date<br>, please provide student course and g<br>Test Date<br>mm/dd/YYYY<br>mm/dd/YYYY | SAT Reading SAT (old) SAT (old) Smarter Balance                                                                                                    | Math Score(s)         Some pre-reqs may also require you to attach a high school         was met through testing, select the al related fields will show.         Math Score(s)         Enter the score(s)         Advanced Algebra and Functions                                                               |
| Aleks AP English AP Math Test Test  Accuplacer NG English AP Math  Calculater NG English AP English AP English AP Math  Test Accuplacer NG English AP Math  Test Accuplacer NG English AP Math                                                                                                    | Test Date<br>, please provide student course and g<br>Test Date<br>mm/dd/YYYY<br>mm/dd/YYYY | SAT Reading SAT (old) SAT (old) Smarter Balance                                                                                                    | Math Score(s)         Some pre-reqs may also require you to attach a high school         was met through testing, select the al related fields will show.         Math Score(s)         Enter the score(s)         Advanced Algebra and Functions         Quantitative Reasoning, Algebra and                   |
| Aleks AP English AP Math Test applicable to the course and the course pre-req, anscript.  Accuplacer NG English AP Math Test Accuplacer NG English AP Math Test Accuplacer NG English ACCUPLACER NG English ACCUPLACER NG English ACCUPLACER NG English                                                                                                    | Test Date , please provide student course and g Test Date Test Date mm/dd/YYYY mm/dd/YYYY   | SAT Reading SAT Reading SAT (old) Smarter Balance                                                                                                    | Math Score(s)         Some pre-reqs may also require you to attach a high school         was met through testing, select the al related fields will show.         Image: Math Score(s)         Enter the score(s)         Advanced Algebra and Functions         Quantitative Reasoning, Algebra and Statistics |

#### Adding test score reports to meet the prerequisite:

- For Accuplacer Next Generation English or Math tests that are taken through the CWU Testing Services, you will select the appropriate test name and type in the numerical score for each student. You do **not** need to upload an individual Accuplacer NG score report UNLESS the test was taken through a different venue than CWU.
- For AP, SAT, ACT or other scores, upload an individual score report for each student showing the prerequisite has been met. Score reports need to be branded and include the student's name, score, and date of test.
- Individual test scores stick with the student record, not the class record.

| If a student has prohere. Make sure a                                                                                 | ous high school coursework that satisfies a prereq, add that information<br>pertinent details are entered. Then upload transcript.          |
|----------------------------------------------------------------------------------------------------|----------------------------------------------------------------------------------------------------|
| If applicable to the course and the course and the course and the course transcript.<br>HS English/Mathematics Course | provide student course and grades for English and Mathematics HS courses. Some pre-reqs may also require you to attach a high scho<br>Grade |
|                                                                                                    |                                                                                                    |
| Submit Recommendation                                                                                                 |                                                                                                    |

#### Adding prior course work to satisfy the prerequisite:

If adding information about a high school class:

For example, to enroll in Physics, a student:

- A. Previously has successfully completed a year-long high school pre- or calculus class, OR
- B. Currently is enrolled in a year-long high school precalculus or calculus class.

If A, then we need the student HS transcript, showing the class and grade.

If B, then we need a copy of the student schedule for this year, showing the math class enrollment.

If adding information about a CWU class:

Select "Met by taking and passing prior course"

We look them up in our system, add the information in the Notes, and move them forward. If adding information about a non-CWU college class:

Select "Met by **other** testing/course" and upload a pdf of the student's college or university transcript (not the HS transcript). Unofficial transcripts are fine but they must be branded with college name/logo, include the name of the student, class name/number/grade earned, and date when the student participated.

We add information in the Notes, naming college, class and grade, and move them forward in the process.

#### **Uploading Supporting Documents**

If coursework wasn't done through CWU (e.g. they took English 101 through Running Start at a community college, or they have taken HS precalculus or calculus to be eligible for Physics) a transcript is required. Upload any proof documents, including test reports, under the Supporting Docs tab.

Use the "Notes" tab for communications regarding a specific registration. CiHS may clarify a process or delay or identify a need that must be satisfied before enrollment can be finalized. Reviewers are encouraged to respond if necessary.

| Uploaded On       Uploaded For         No files found       Upload File         Type of Document*          Accuplacer Score Report       ~         File to upload*       ~         Choose File No file chosen       Upload File         Upload File          Upload File       ~ | File |
|----------------------------------------------------------------------------------------------------|------|
| No files found Upload File Type of Document* Accuplacer Score Report File to upload* Choose File No file chosen Upload File Choose the type of document—score report, college or HS transcript, COU.                                                                             |      |
| Upload File<br>Type of Document*<br>Accuplacer Score Report<br>File to upload*<br>Choose File No file chosen<br>Upload File<br>Choose the type of document—score<br>report, college or HS transcript, COU.                                                                       |      |
| Type of Document*<br>Accuplacer Score Report<br>File to upload*<br>Choose File No file chosen<br>Upload File<br>Choose the type of document—score<br>report, college or HS transcript, COU.                                                                                      |      |
| Accuplacer Score Report  File to upload* Choose File No file chosen Upload File Choose the type of document—score report, college or HS transcript, COU.                                                                                                    |      |
| File to upload*<br>Choose File No file chosen<br>Upload File<br>Choose the type of document—score<br>report, college or HS transcript, COU.                                                                                                    |      |
| Choose File No file chosen<br>Upload File<br>Choose the type of document—score<br>report, college or HS transcript, COU.                                                                                                    |      |
| Upload File<br>Choose the type of document—score<br>report, college or HS transcript, COU.                                                                                                    |      |
| Choose the type of document—score<br>report, college or HS transcript, COU.                                                                                                    |      |
| Choose the type of document—score<br>report, college or HS transcript, COU.                                                                                                    |      |
| You can add multiple documents but<br>they need to be uploaded individually.<br>If your students tested through the CWU<br>Testing Center, enter the Accuplacer Next<br>Gen English or Math scores but you don't<br>have to upload an individual score report.                   |      |

| Click on the tabs to see details |                          |                                                                                      |                                                |
|----------------------------------|--------------------------|--------------------------------------------------------------------------------------|------------------------------------------------|
|                                  |                          |                                                                                      |                                                |
|                                  |                          |                                                                                      | 💄 Peter Park                                   |
| Letails 	☐ Class(es)             | E Supporting Docs.       | 🕼 Notes 🖿 Fall 2019 Class(es) R                                                      | ecommendation                                  |
| Uploaded On                      | Uploaded For             | File                                                                                 |                                                |
| Sept. 1, 2021, 10:26 a.m.        | Fall 2019                | CWU Contract of Understanding<br>Math_Next_Gen_COU_21-22.pdf                         | Delete                                         |
| Upload File                      |                          |                                                                                      |                                                |
| Type of Document*                |                          |                                                                                      |                                                |
| Accuplacer Score Report          |                          | ~                                                                                    |                                                |
|                                  |                          |                                                                                      |                                                |
| <b>.</b>                         | If a studer<br>see anoth | nt signs up for another class later,<br>er Pending Recommendation for                | you will<br>them.                              |
|                                  |                          |                                                                                      |                                                |
| ubmit Recommendation             |                          | Good job! The rec<br>been submitted. C<br>notification and do<br>prerequisites and c | ommendation h<br>WU CiHS will re<br>uble check |
|                                  |                          | let you know if any                                                                  | thing is missing                               |
|                                  |                          | the student will mo<br>enrollment.                                                   | ove forward to                                 |

#### There's a few things that will help if you know in advance:

Please complete any student recommendation step and save before leaving your recommendation portal. If you stop partway through a student's process, the changes may not be saved. We apologize, but interruptions are bad things.

Parent/guardian consent must be indicated in the system before the deadline. Both students and their parent/guardian receive an email when consent is received.

Review and approval must happen before the "Recommendation Due" date. Students who are not approved by the recommendation deadline are unable to be enrolled. Recommendations can begin as soon as your first student applies, and should be ongoing, until all students are approved or not approved.

#### Deadlines are firm.

We are able to accept Late Registration Requests, but not in the online registration system. Requests can be made by submitting paper forms from the student and school, and a writing exercise from the student, prior to the Late Registration Request deadline. All Late Registration Requests may not be granted.

#### What happens next?

Teachers teach, and students learn.

CWU CiHS staff double checks all registrations that have parent consent and reviewer approval. We confirm details, and communicate with the reviewer if there are any discrepancies, delays or missing information. We set the student status to Corrections Required—See Notes, and use the Notes tab. When each student is accurate and complete, we move students forward to the status Registered, and then they'll be enrolled by the CWU Registrar.

Students receive notification once they're fully enrolled, and new-to-CWU students will receive an email and a letter via USPS, informing them of their MyCWU student account details. This is their access to all CWU resources including tutoring, library access, online bill pay, requesting transcripts, etc.

Teachers can monitor their class list progress and status in real time, and they receive a notification that it's time to check their final rosters in the online system, which reflects the official CWU Class Roster. Teachers need to access their faculty MyCWU account to update their password when necessary and add grades at the end of the term.